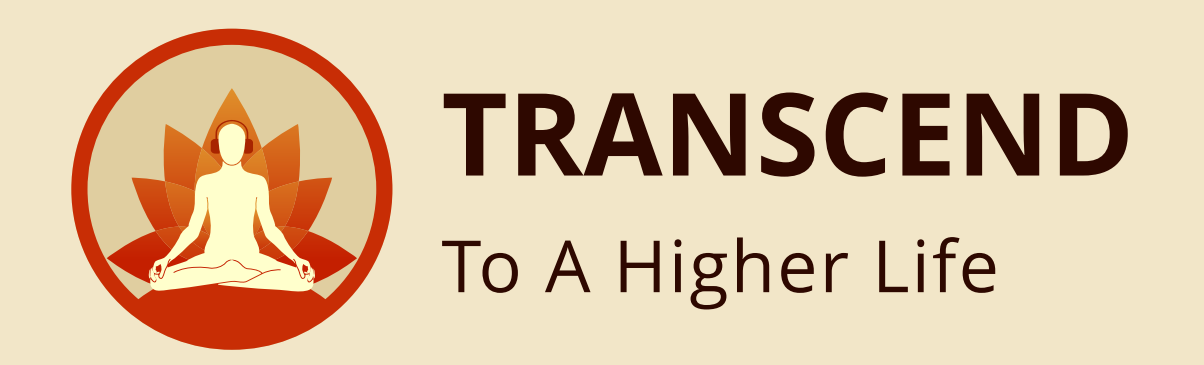

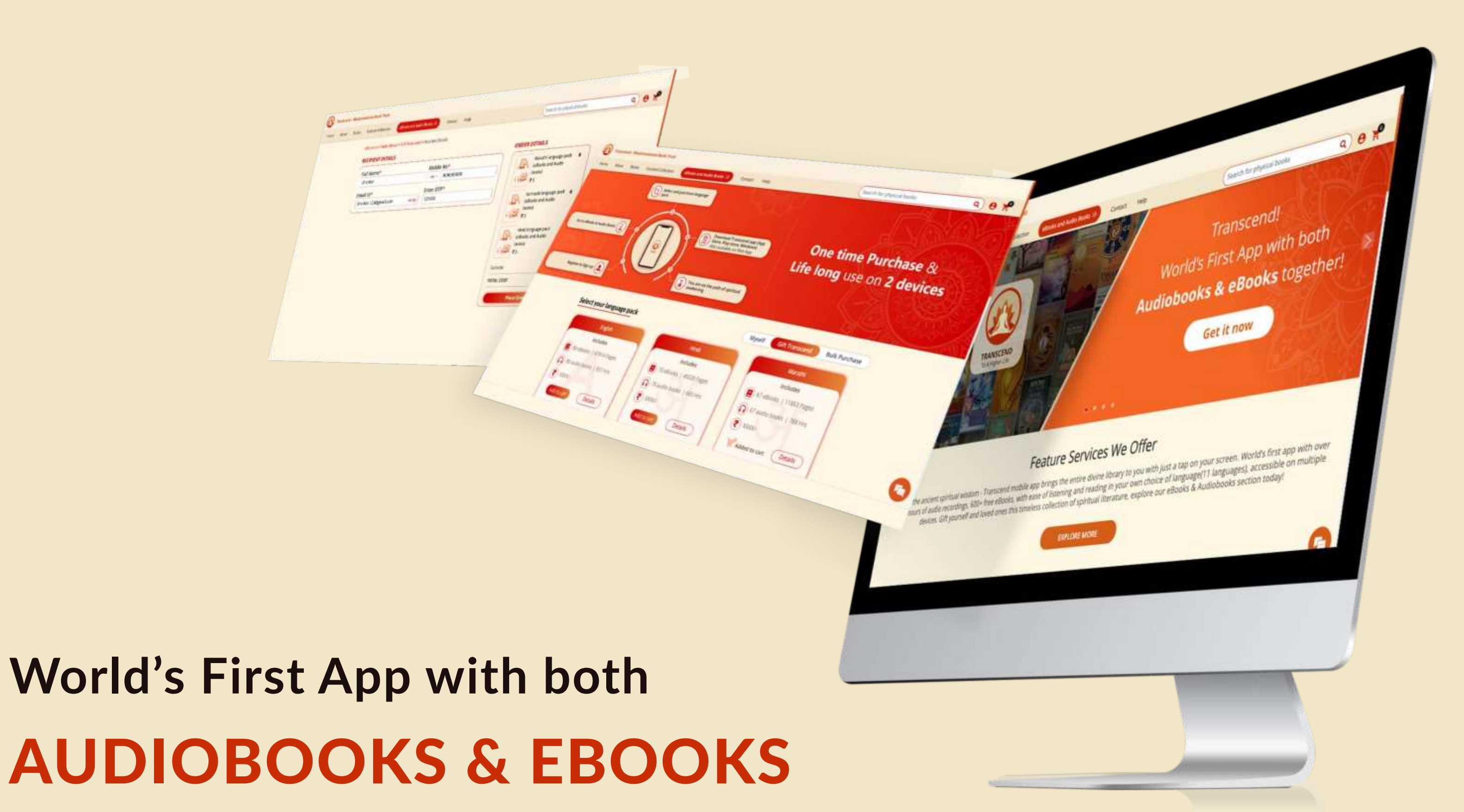

#### **Gift User**

You can gift one, or multiple language gift packs to your loved ones and embark them on a self-improvement journey. Simply choose your preferred Transcend language gift pack/s and add to cart. Continue to checkout, add recipient name and details, and initiate the payment. Once completed, the recipients will receive a notification via Email.

Introducing,

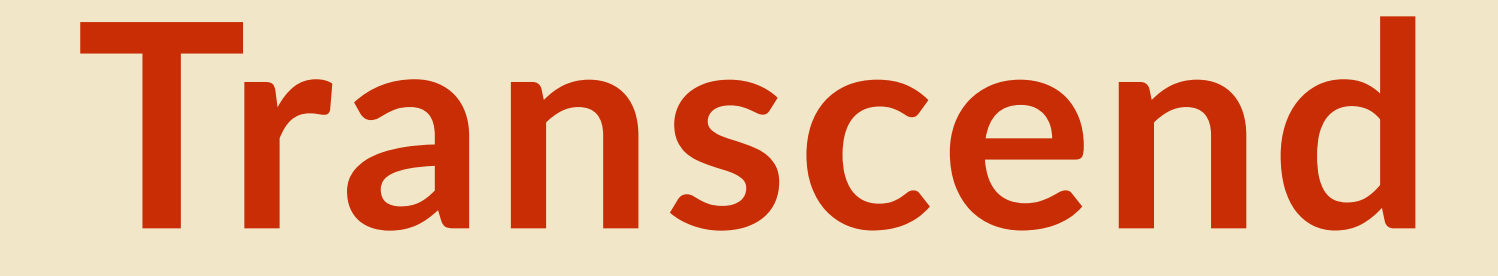

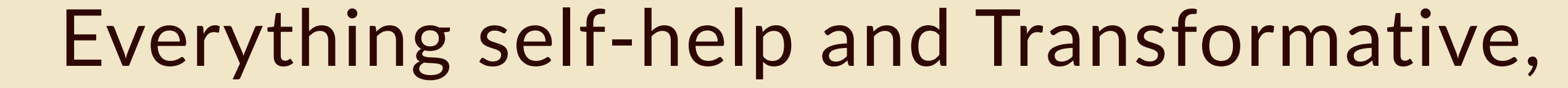

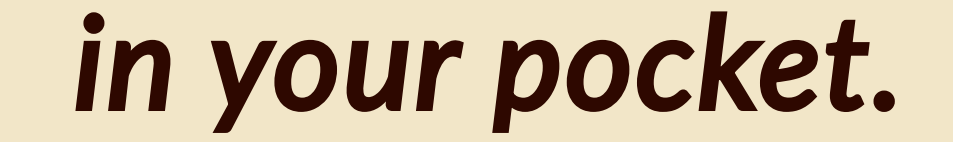

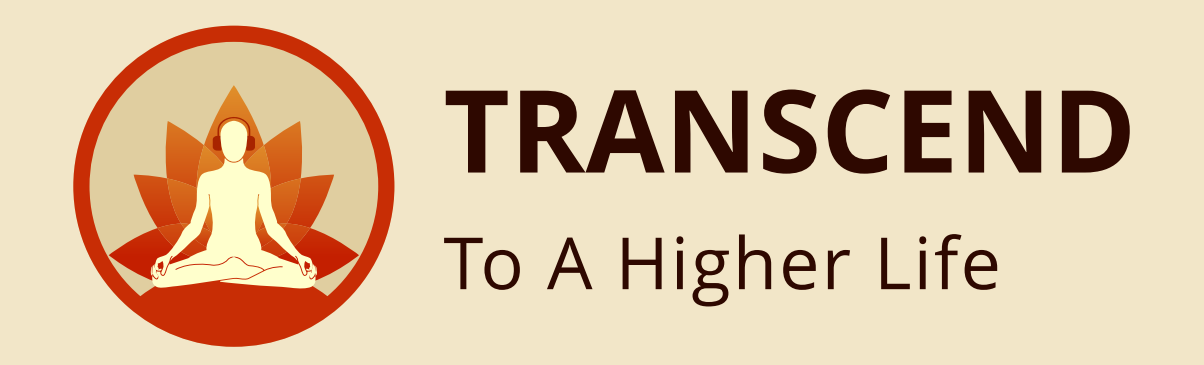

### Enter Transcend website URL in Browser HTTPS://TRANSCENDSTORE.COM/

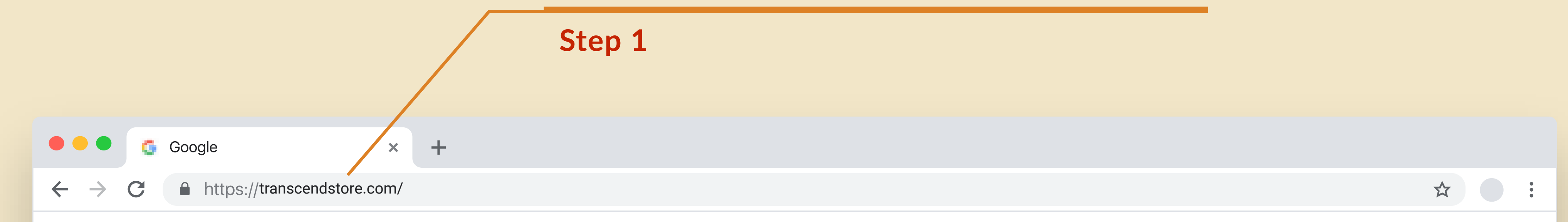

ł.

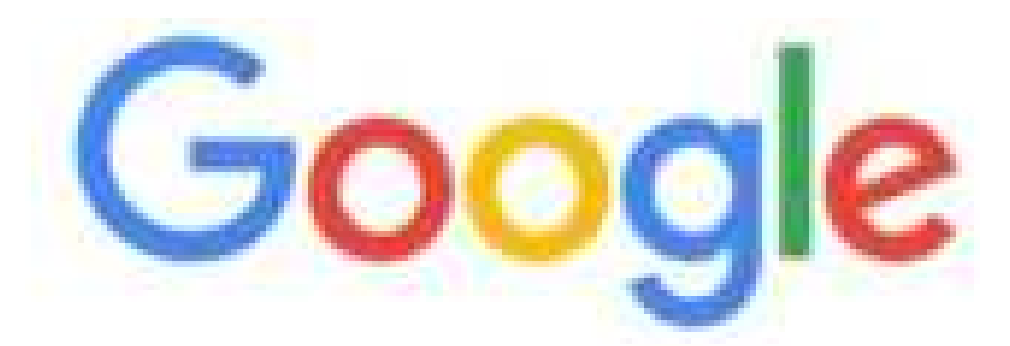

Q. Search Google or type a URL

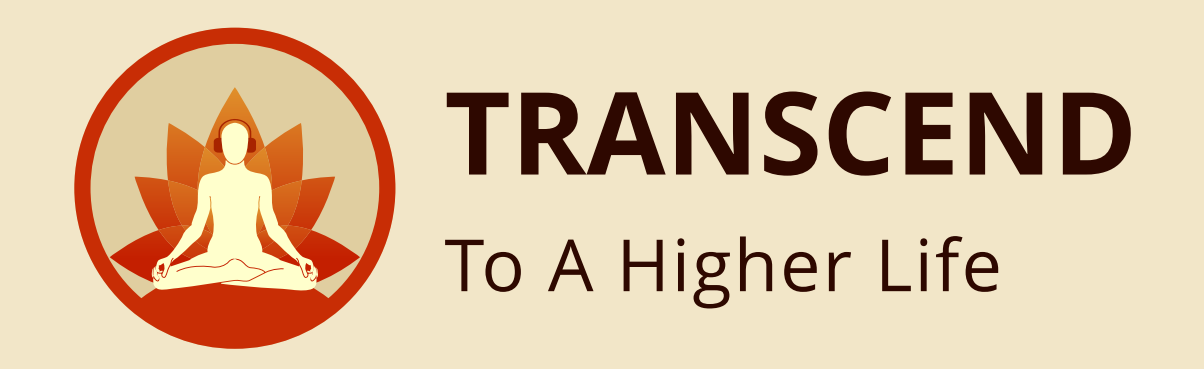

# Sign In with your credentials EMAIL ADDRESS & PASSWORD

Step 2

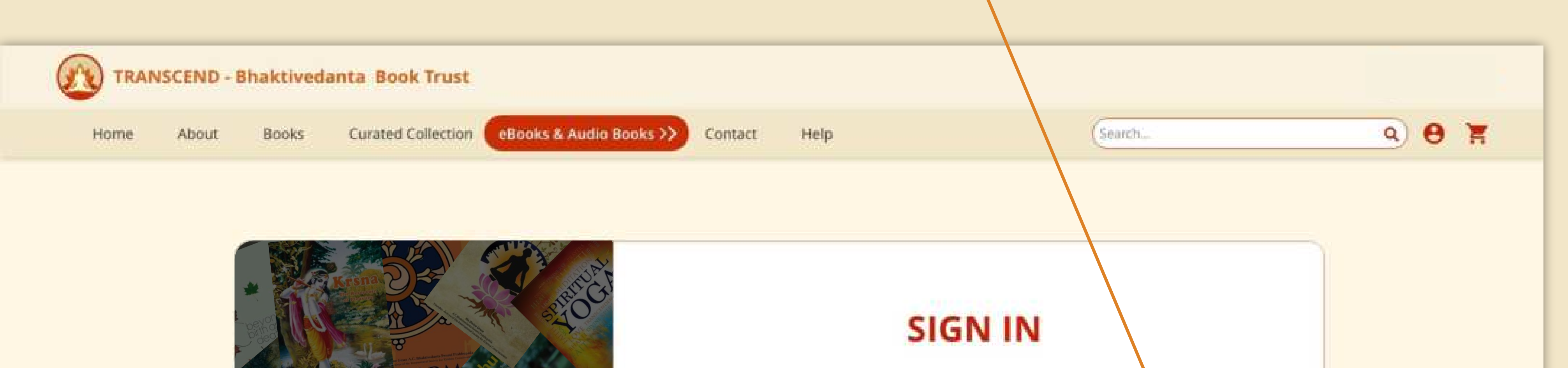

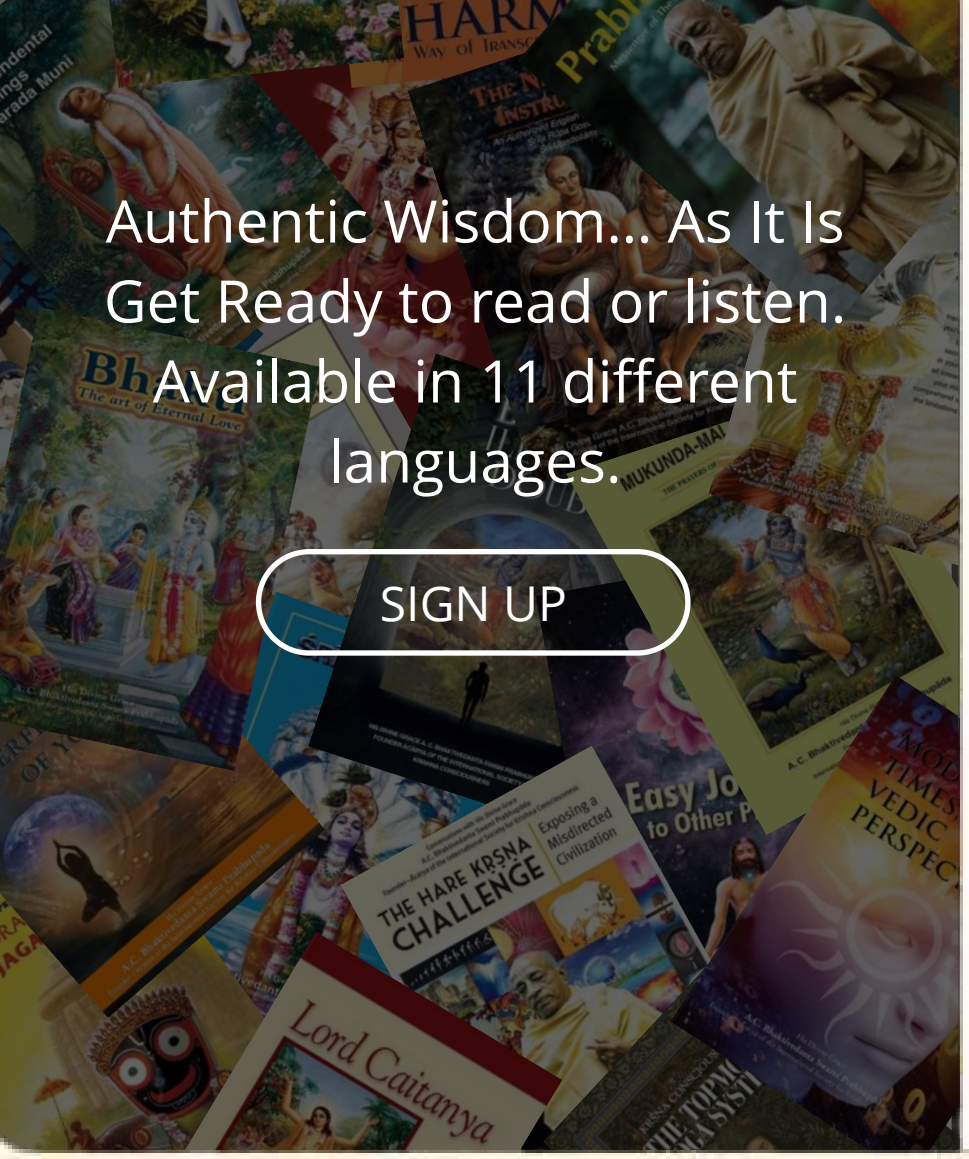

| Email               |                        |
|---------------------|------------------------|
| Enter email address |                        |
| Password            |                        |
| Enter your password | 24                     |
|                     | Forgot your password ? |
| SIGNI               | N                      |
|                     |                        |
|                     |                        |
|                     |                        |
|                     |                        |

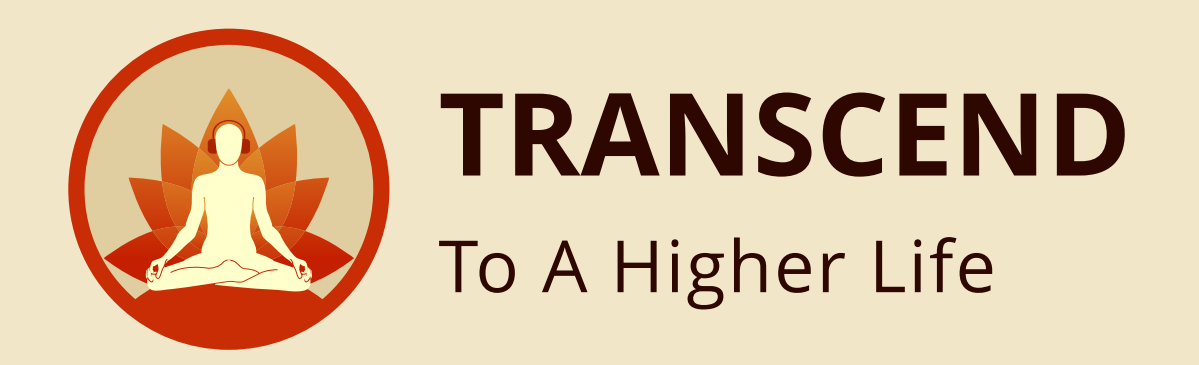

### After entering the URL, will land in **HOME PAGE**

Step 3

Click here to go **EBOOKS & AUDIO BOOKS** 

Step 4

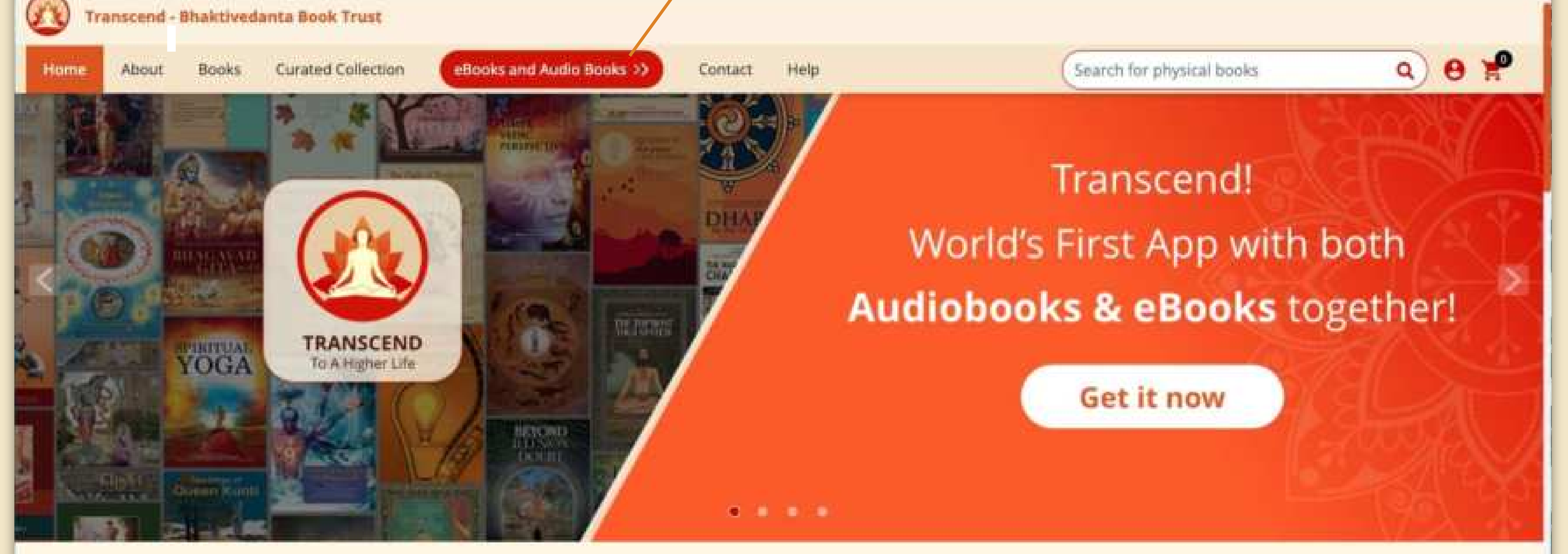

#### Feature Services We Offer

Unlock the ancient spiritual wisdom - Transcend mobile app brings the entire divine library to you with just a tap on your screen. World's first app with over 8000 hours of audio recordings, 600+ free eBooks, with ease of listening and reading in your own choice of language(11 languages), accessible on multiple devices. Gift yourself and loved ones this timeless collection of spiritual literature, explore our eBooks & Audiobooks section today!

EXPLORE MORE

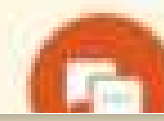

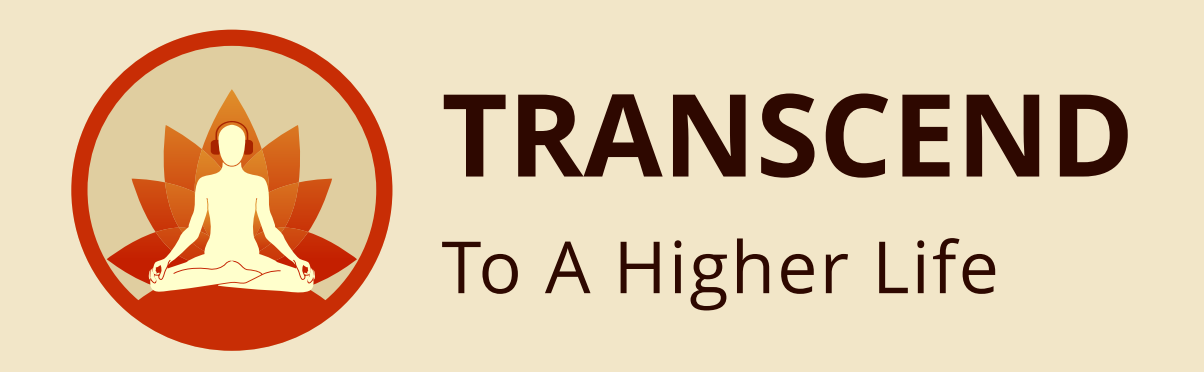

### Click here for **GIFT PURCHASE**

Step 5

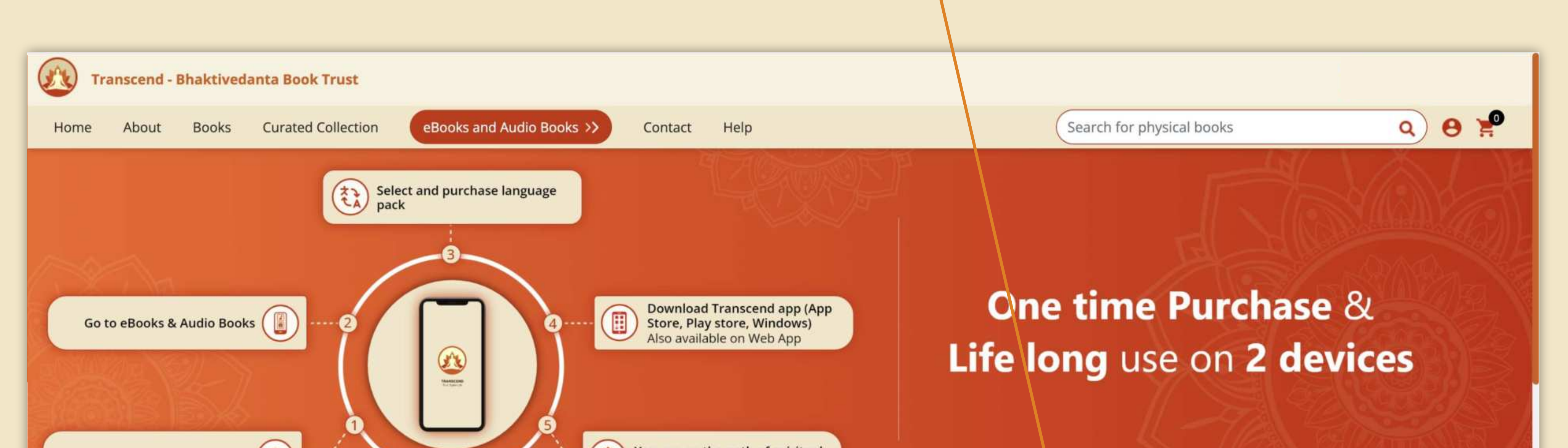

| Register to Sign up      | awakening                | Myself Gift Transcend Bulk Purchase |
|--------------------------|--------------------------|-------------------------------------|
| English                  | Hindi                    | Marathi                             |
| Includes                 | Includes                 | Includes                            |
| 80 eBooks   36884 Pages  | 70 eBooks   28579 Pages  | 67 eBooks   28395 Pages             |
| 80 audio books   877 Hrs | 70 audio books   818 Hrs | 67 audio books   794 Hrs            |
| ₹ xxxx/-                 | ₹ XXXX/-                 | ₹ XXXX/-                            |
| Add to cart Details      | Add to cart Details      | Add to cart Details                 |

### By clicking the **ADD TO CART** Your pack will add in your gift cart

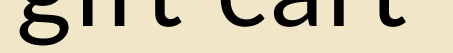

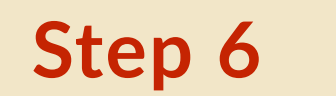

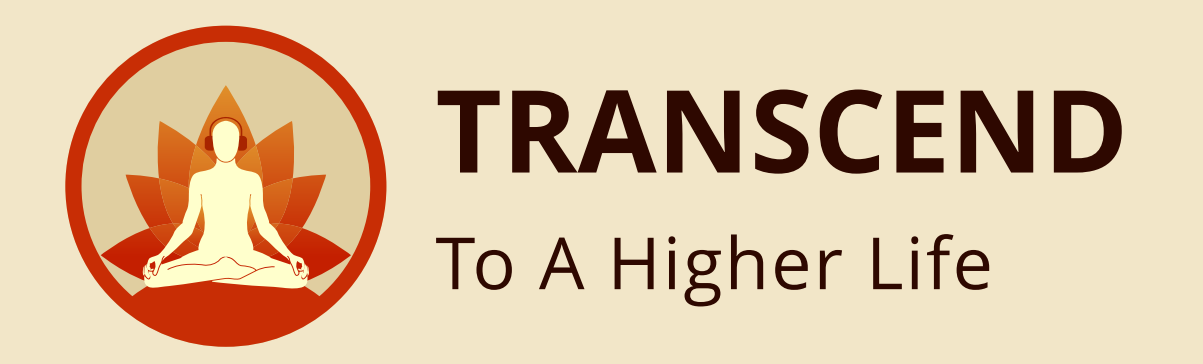

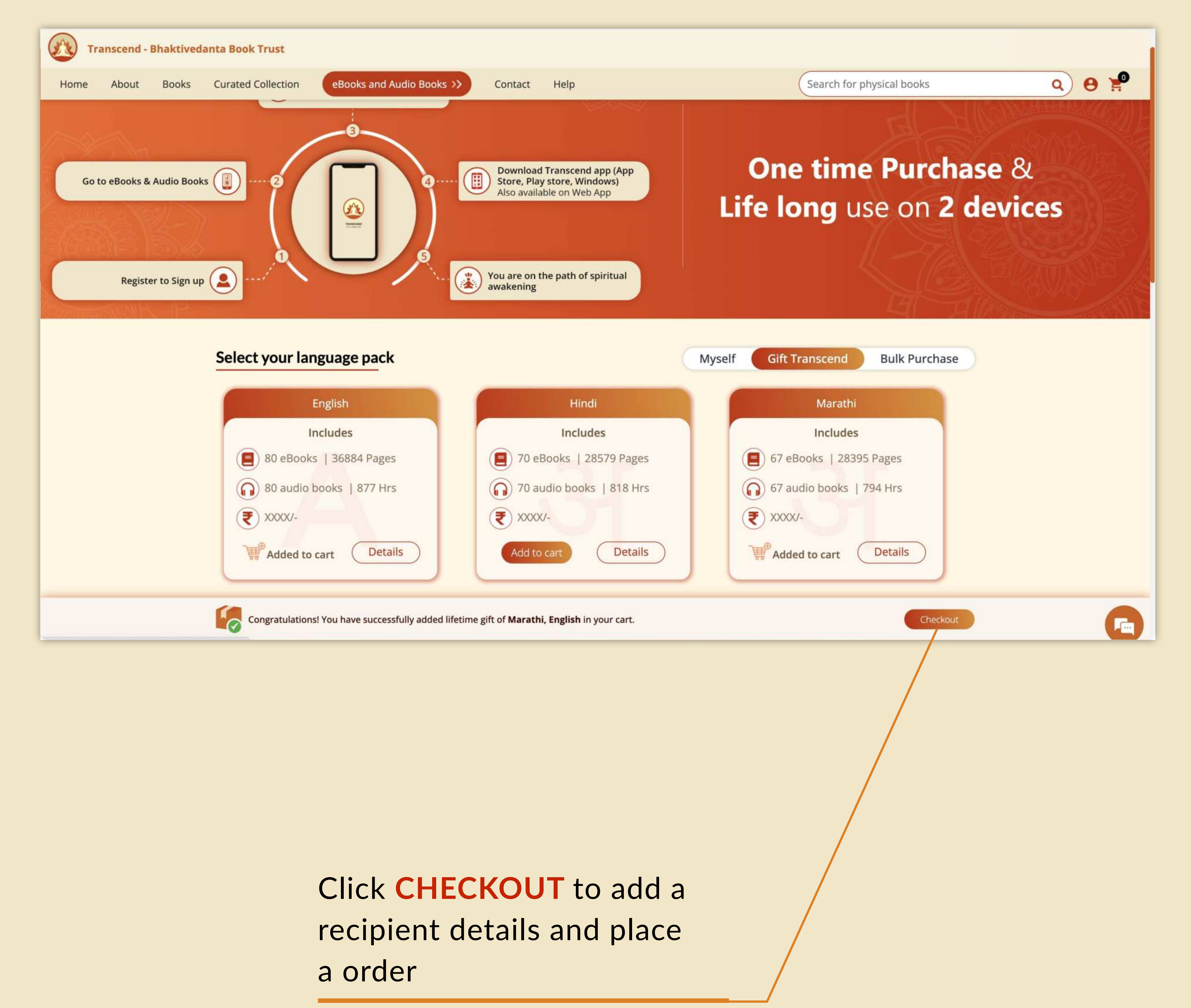

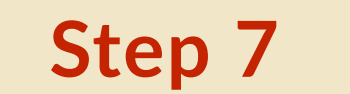

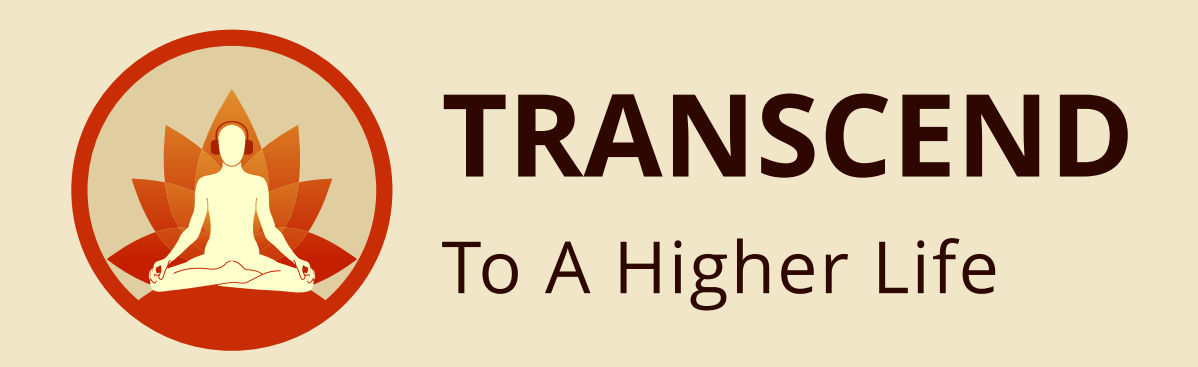

# Here you need to enter **RECIPIENT DETAILS**

| Step 8                                   |                                                           |                           |                                          |        |
|------------------------------------------|-----------------------------------------------------------|---------------------------|------------------------------------------|--------|
| Transcend - Bhaktive<br>Home About Books | edanta Book Trust<br>Curated Collection eBooks and Au     | dio Books >> Contact Help | Search for physical books                | Q) 😝 🥐 |
|                                          | eBooks and Audio Books > Gift Transc<br>RECIPIENT DETAILS | end > Recipient Details   | ORDER DETAILS                            |        |
|                                          | Full Name*                                                | Mobile No*                | Marathi language pack                    |        |
|                                          | Shankar                                                   | +91 + 9090909090          | books)                                   |        |
|                                          | Email ID*                                                 | Enter OTP*                |                                          |        |
|                                          | Shankar.123@gmail.com                                     | 123430                    | Kannada language pack  (eBooks and Audio |        |

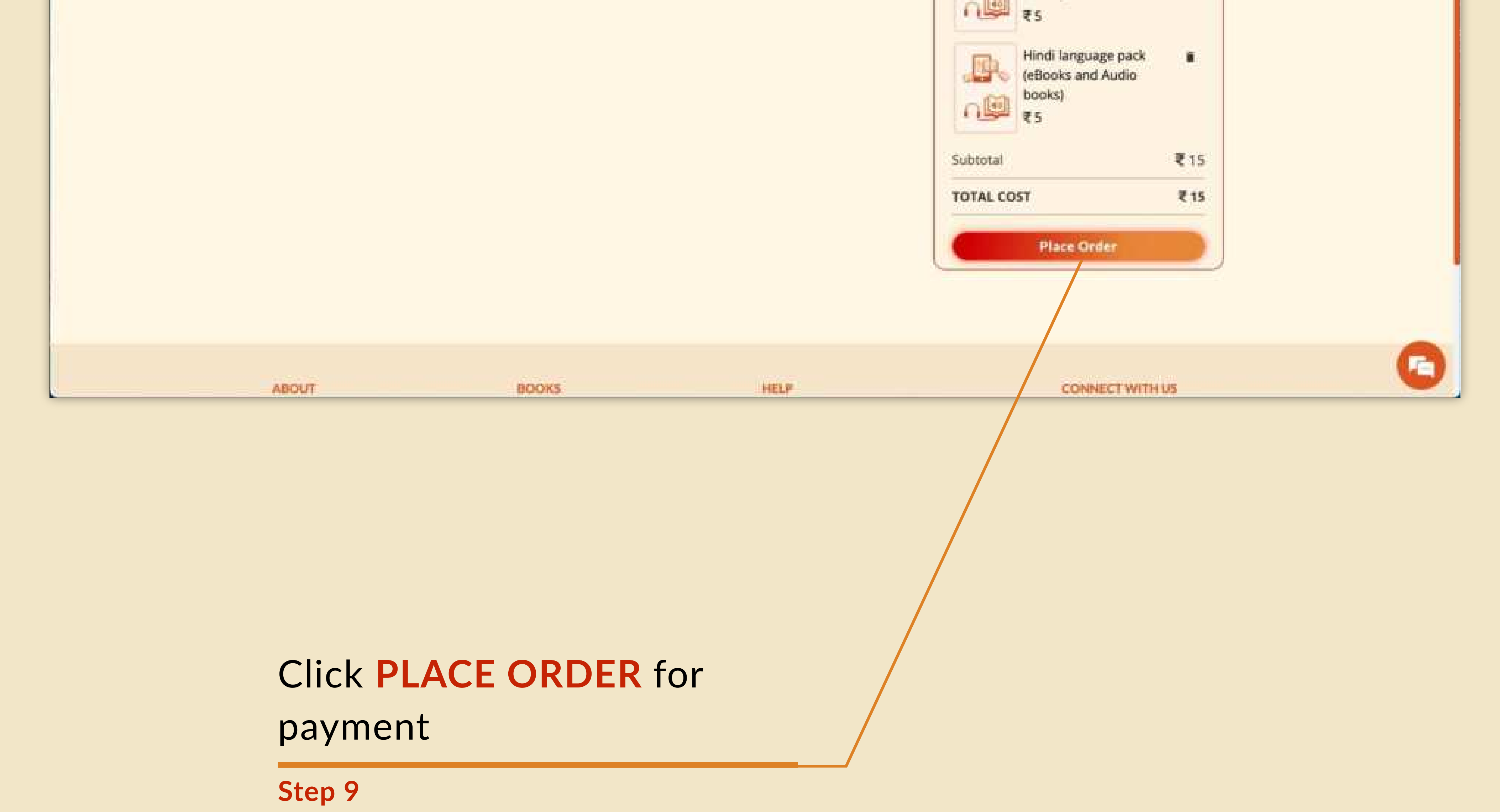

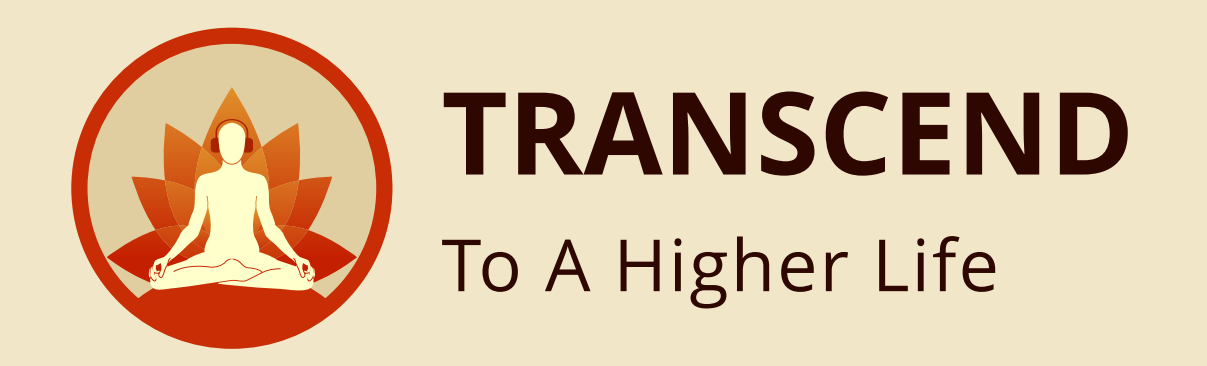

# You will be redirected to the secure HDFC Payment gateway portal.

Step 10

C HDFC BANK

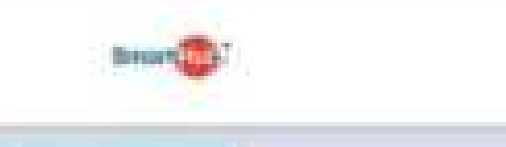

Pay through EASYEMI with HDFC Bank Credit Cards

Billing Information

Your session will expline in \$4:34 minutus

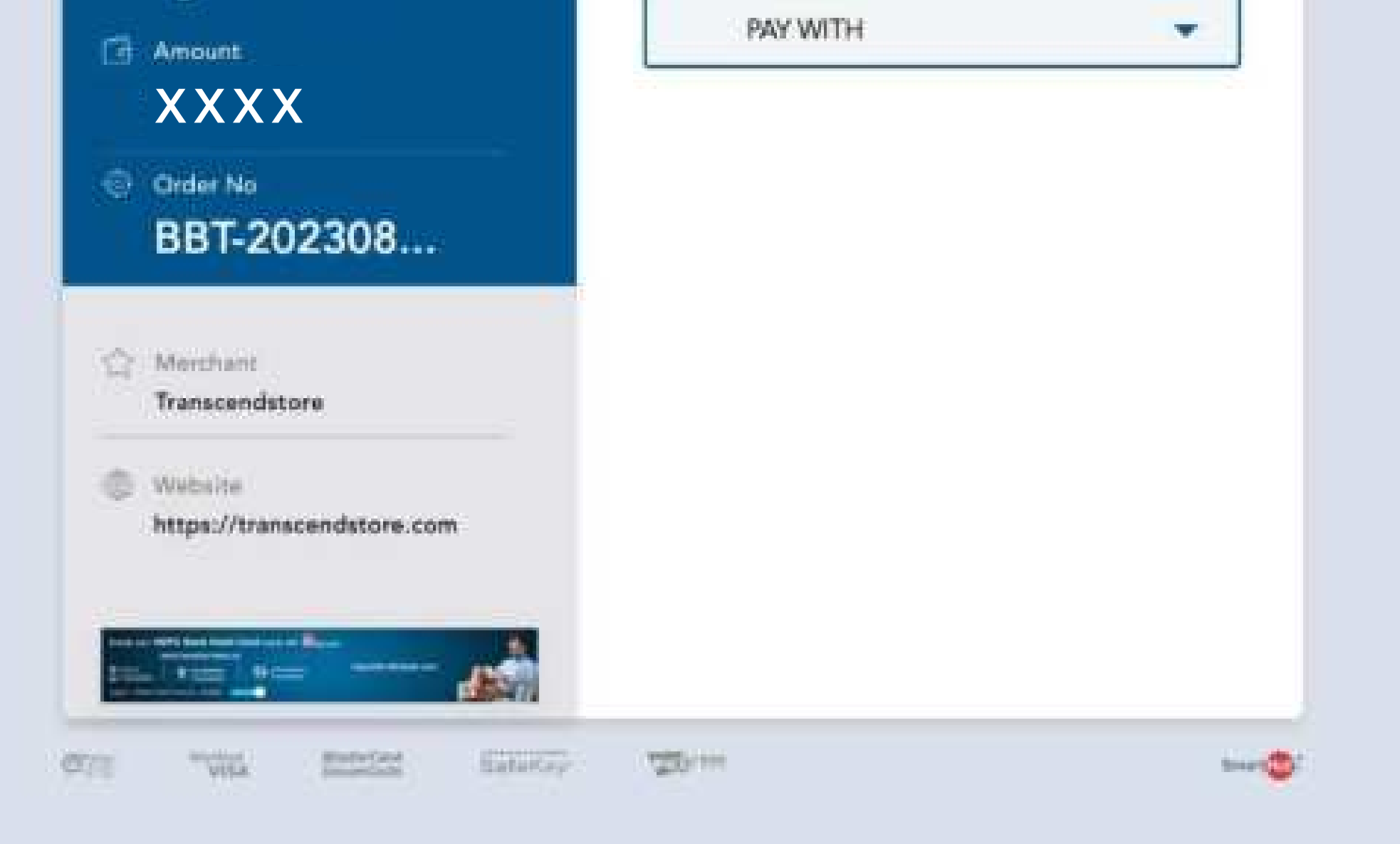

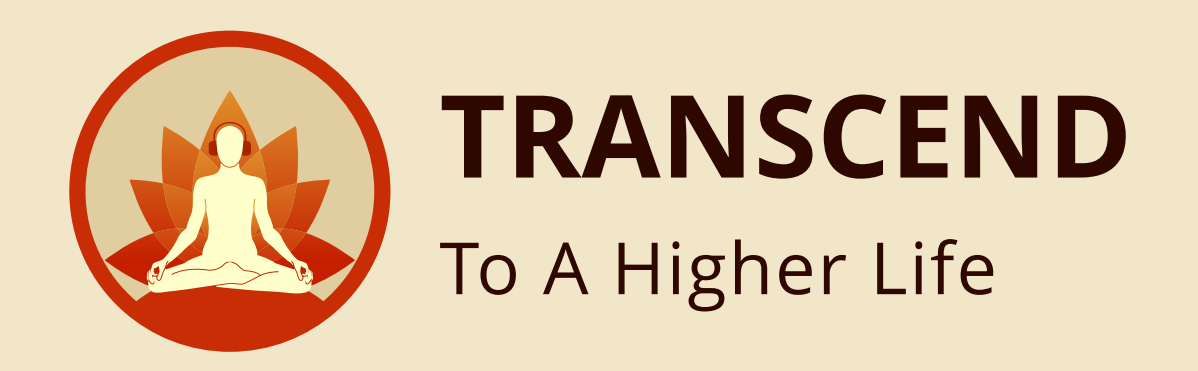

### You can make payment either by selecting UPI, CARD DETAILS (DEBIT/ CREDIT) or Net Banking.

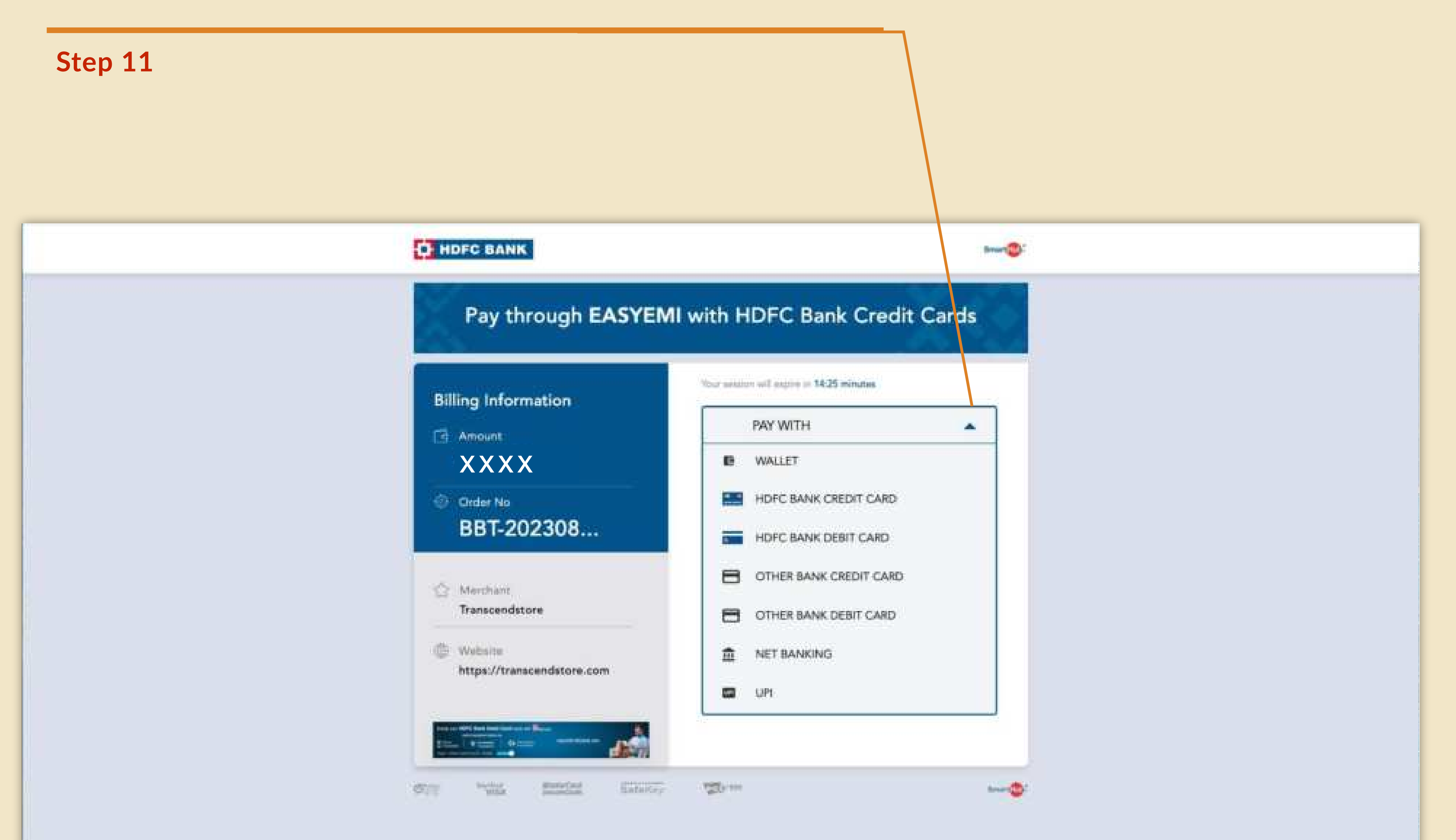

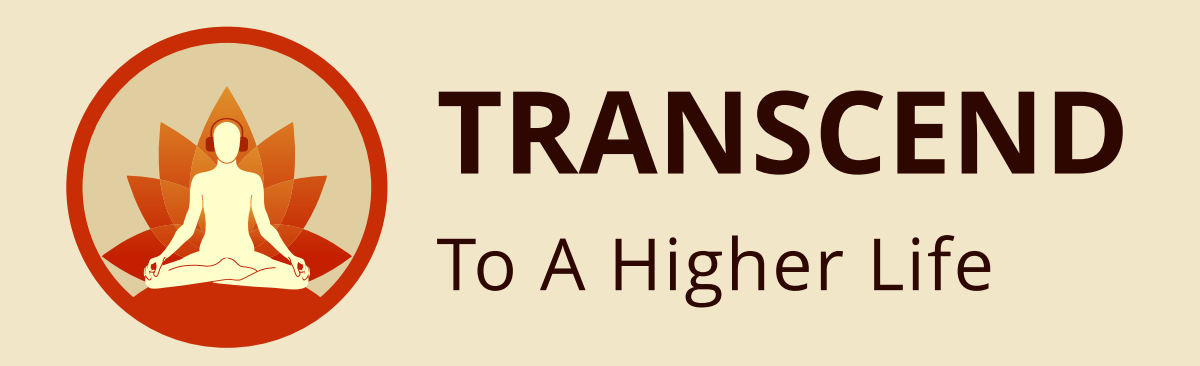

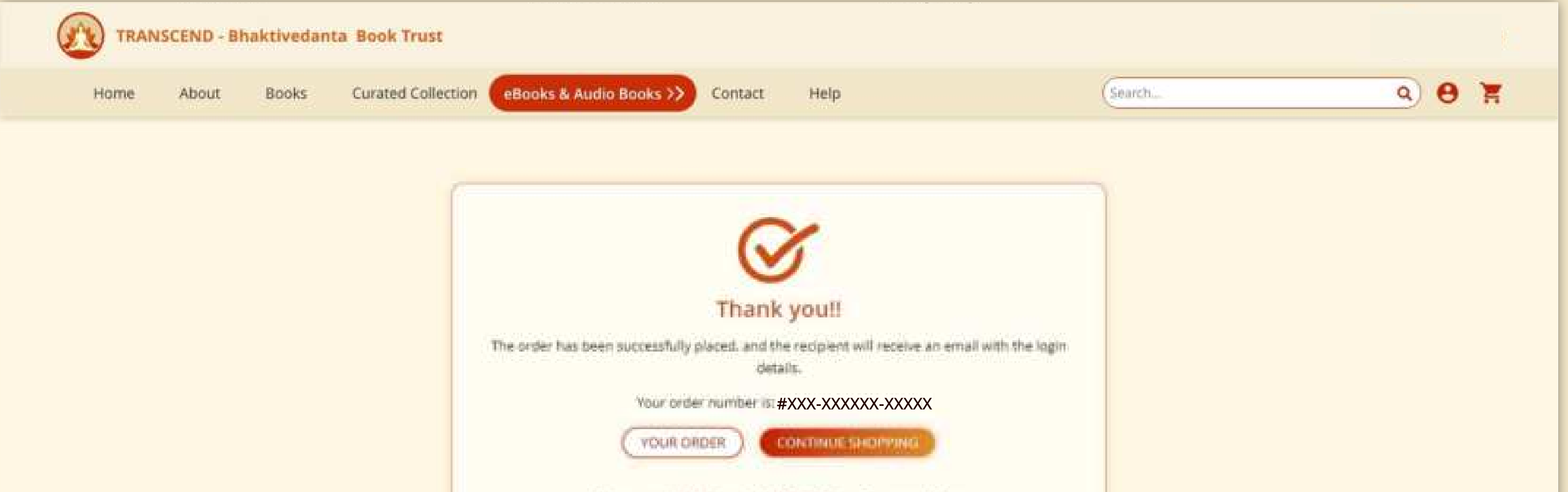

|                                    | Enjoy your eBooks and<br>Antibiotecontrie<br>Google Play | Audiobooks on Transcend App                                              |  |
|------------------------------------|----------------------------------------------------------|--------------------------------------------------------------------------|--|
|                                    |                                                          |                                                                          |  |
|                                    |                                                          | Eack to Top                                                              |  |
| ABOUT<br>About Bbt<br>About Iskcon | BOOKS<br>Books<br>Curated Collection                     | LET US HELP YOU CONNECT WITH US Returns & Refunds Privacy Policy         |  |
|                                    |                                                          | Please check the <b>REGISTERED</b><br><b>EMAIL</b> id for order details. |  |

Step 12

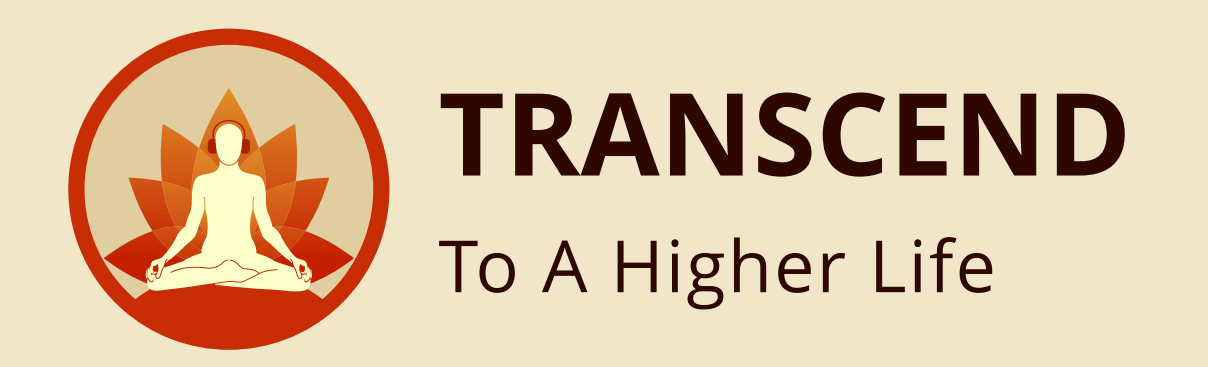

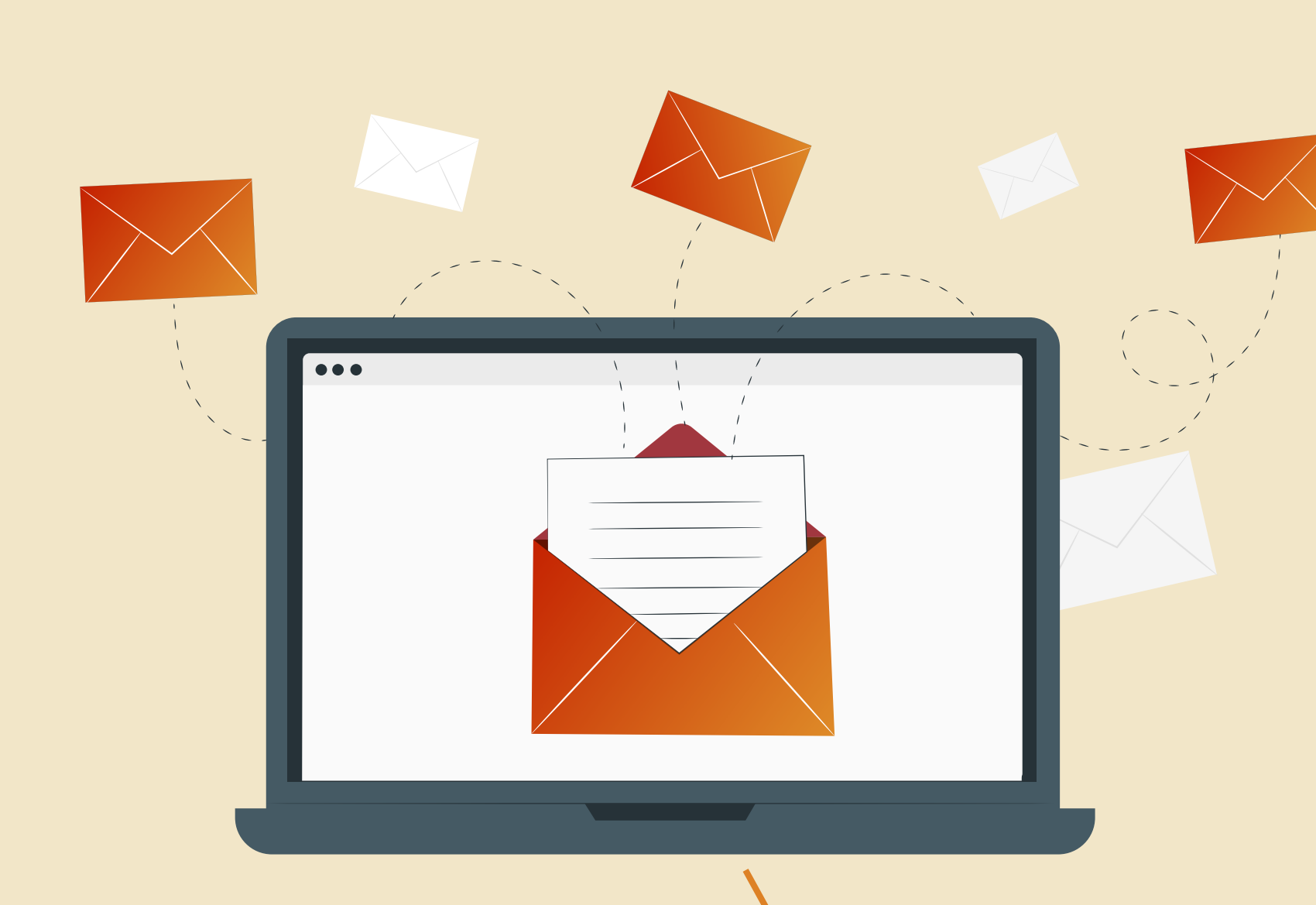

Recipient will get notifications on EMAIL.

Step 13

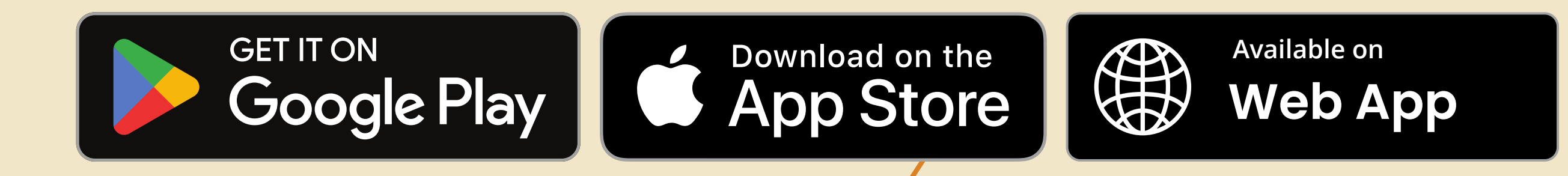

To enjoy and access your purchase of audio books and eBooks you can easily download "TRANSCEND" app from either the PLAY STORE OR APP STORE. If you prefer, you can also access it on our web app.

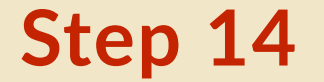

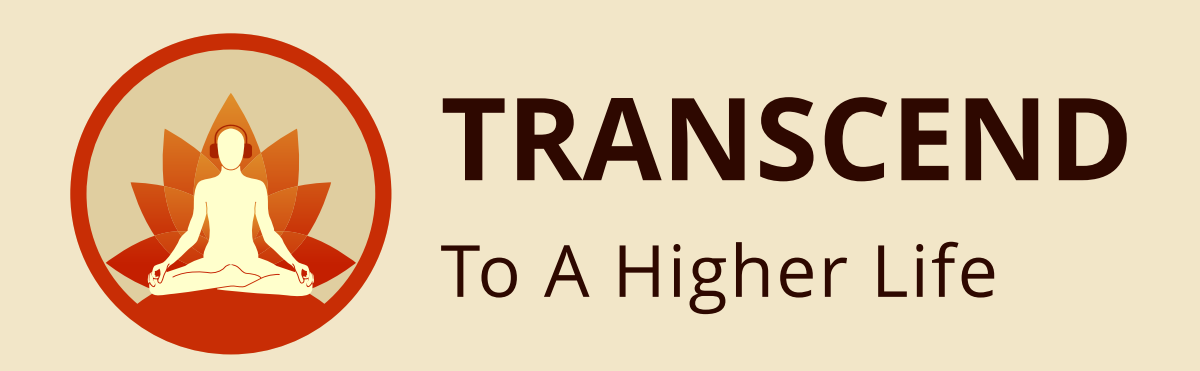

### Simple steps to **SELF - DISCOVERY**

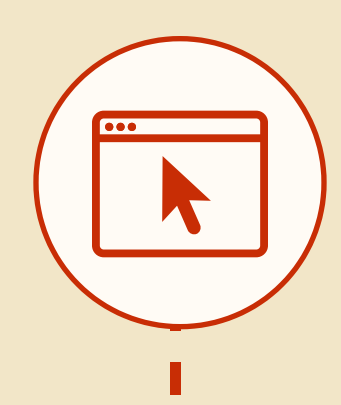

Go to https://www.transcendstore.com

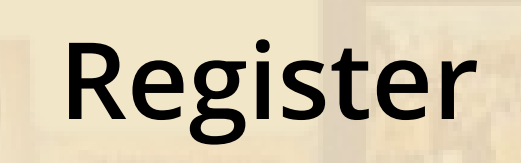

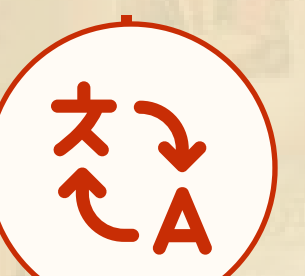

Select your language pack

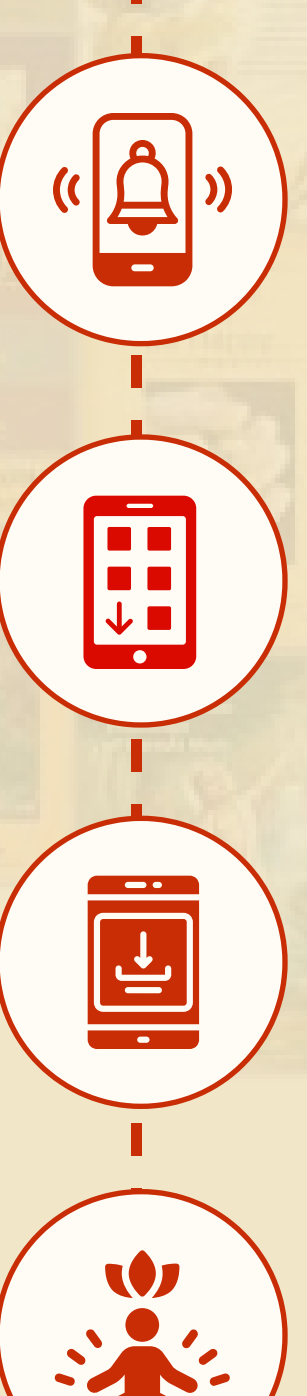

### **Purchase**

### Go to App Store

(Google Play store, Apple Store or Windows Store)

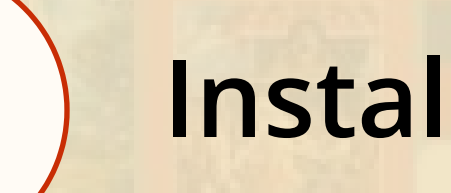

**Install App** 

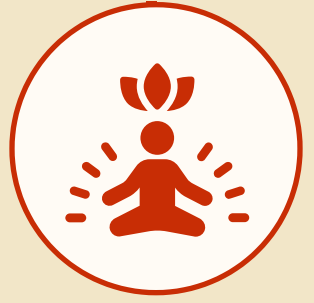

You are on the path of spiritual awakening.

## Learn To Connect To The Divine Within. **Change Your Destiny.**